## Instrukcja logowania dla studentów i słuchaczy do USOSweb oraz Microsoft365 (Teams)

Szanowni Państwo, poniżej przedstawiamy krótką instrukcję jak zalogować się do systemów informatycznych uczelni dostępnych dla studentów DSW.

- 1. W wiadomości powitalnej wysłanej z adresu "powiadomienia@mail.dsw.edu.pl na adres podany podczas rekrutacji otrzymali Państwo **login do systemu USOSweb**.
- 2. W pierwszej kolejności należy ustawić swoje hasło do USOSweb.
- 3. W tym celu proszę przejść na stronę: <u>https://usosweb.dsw.edu.pl</u>
- 4. W prawym górnym rogu nacisnąć: zaloguj się

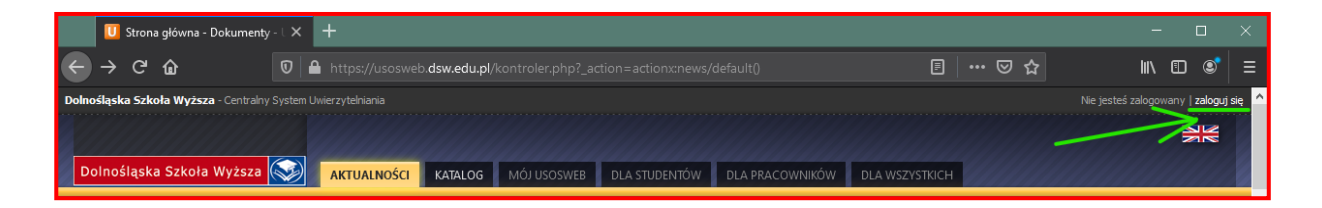

5. Na stronie logowania wybrać: Resetowanie hasła

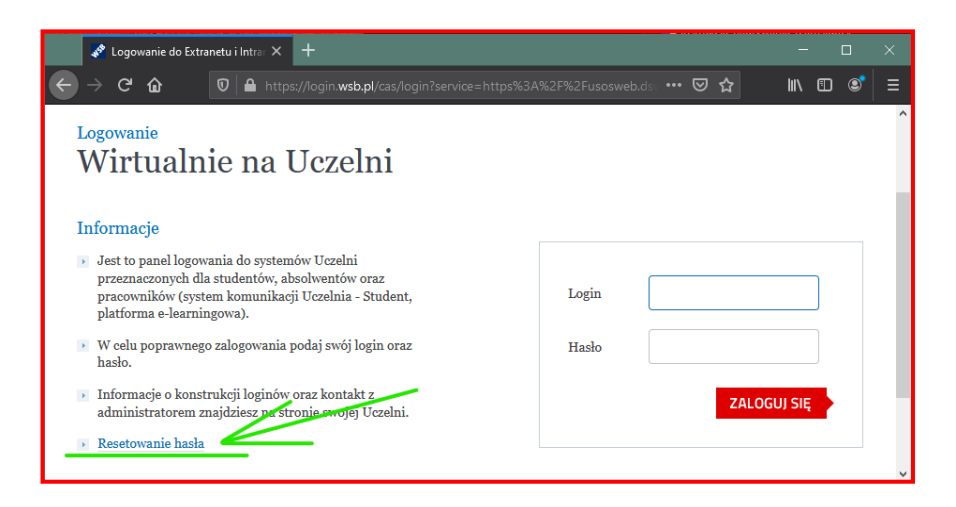

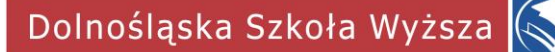

6. W kolejnym kroku należy wprowadzić swój login do USOSweb otrzymany w wiadomości powitalnej, zaznaczyć pole obok napisu "Nie jestem robotem" oraz kliknąć przycisk "Zmień hasło".

| 💉 Resetowanie hasła - Portal WSB 🗙 🕂 |                                                                                                    |        | □ ×   |
|--------------------------------------|----------------------------------------------------------------------------------------------------|--------|-------|
| ← → ♂ ଢ                              | 🗊 🖴 https://portal. <b>wsb.pl</b> /pages/passv. 🗐 🛛 🕶 😒 🏠                                                            | III\ 🗊 | ©   ≡ |
|                                      |                                                                                                    |        | ^     |
| 2->                                  | Resetowanie hasła<br>Wpisz swój login: dsw12345<br>Wie jestem robotem<br>CMIEŃ HASŁO<br>c powrół do strony logowania |        |       |

7. Na adres mailowy podany podczas rekrutacji przyjdzie wiadomość z linkiem do strony, na której możliwe będzie utworzenie własnego hasła.

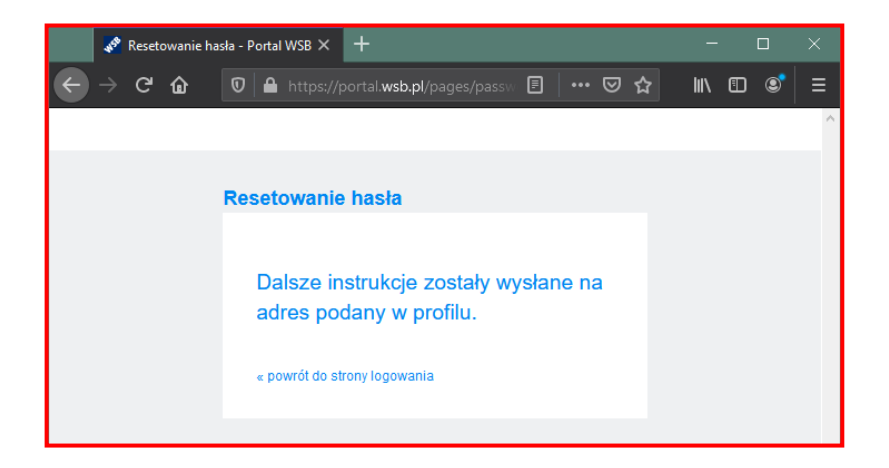

8. Po wejściu na link przesłany w wiadomości e-mail ustawiamy własne hasło. Hasło musi składać się z minimum 8 znaków w tym z małych i dużych liter oraz cyfr.

| 🖋 Resetowanie hasła - Portal WSB 🗙 🕂                          | -            |           | × |
|---------------------------------------------------------------|--------------|-----------|---|
| ← → C û 🛛 A https://portal.wsb.pl/pages/pag                   | swoi 🗉 🔹     | •• »      | ≡ |
|                                                               |              |           | ^ |
| Resetowanie hasła                                             |              |           |   |
| Usele musi micé przygajmpici 9 zpaków i okładać się z makob i | dužuch litor | oraz oufr |   |
| Nowe hasto:*                                                  | duzych illei | oraz cyn. |   |
| Powtórz hasło:*                                               |              |           |   |
| « powrół do strony logowania                                  | ZMIE         | Ń HASŁO   | - |
|                                                               |              |           | ~ |

 Hasło zmienione. Proszę zalogować się do systemu USOSweb przy pomocy swojego loginu oraz hasła klikając na przycisk "zaloguj się" prawym górnym rogu stronie: <u>https://usosweb.dsw.edu.pl</u>

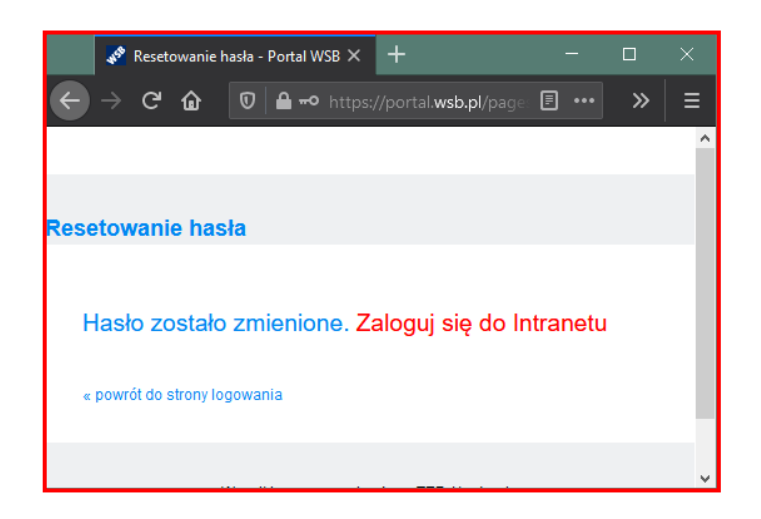

- 10. Logowanie do środowiska Microsoft 365 w tym aplikacji Teams oraz poczty odbywa się za pomocą uczelnianego adresu e-mail oraz tych samych danych logowania co do USOSweb.
- 11. W wiadomości powitalnej wysłanej z adresu "powiadomienia@mail.dsw.edu.pl na adres podany podczas rekrutacji otrzymali Państwo informację o swoim uczelnianym adresie e-mail.

12. Na stronie logowania firmy Microsoft należy podać swój uczelniany adres e-mail, a następnie kliknąć przycisk "Dalej". Nastąpi przekierowanie do znanej Państwu strony logowania, gdzie w pola login i hasło wystarczy wpisać swoje dane logowania do USOSweb.

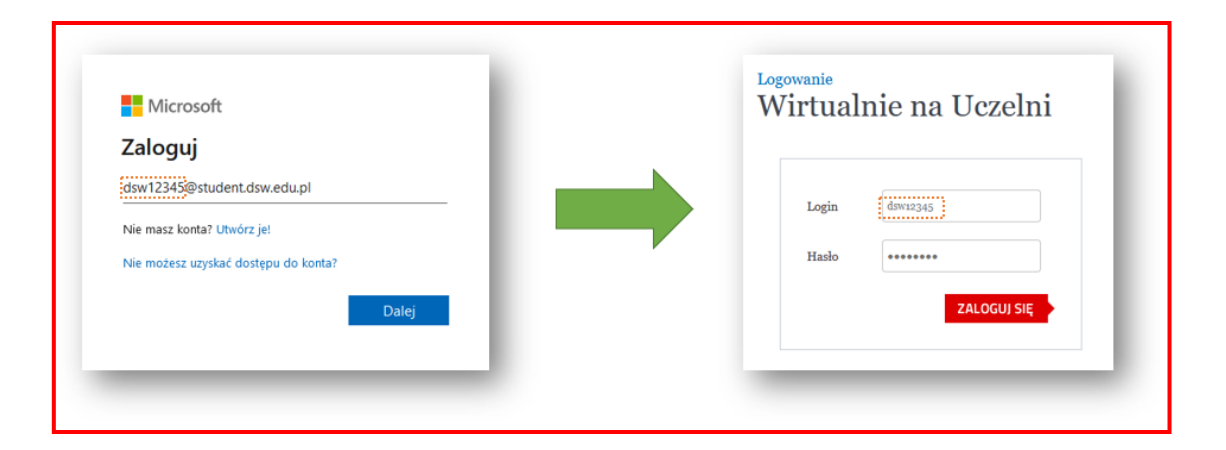

- 13. Do Teams logujemy się na stronie: <u>https://teams.microsoft.com</u> lub przez aplikację: <u>https://www.microsoft.com/pl-pl/microsoft-teams/download-app</u>
- 14. Do uczelnianej skrzynki pocztowej logujemy się na stronie: <u>https://outlook.office.com/</u>
- 15. Dostęp do wszystkich usług Microsoft365 uzyskamy logując się na stronie: <u>https://portal.office.com</u>
- 16. Do platformy Moodle logujemy się na stronie: https://moodle2.e-wsb.pl/login/index.php

Problemy <u>techniczne</u> prosimy zgłaszać do Działu Informatyzacji DSW na adres: <u>helpdesk@mail.dsw.edu.pl</u>